# When science clicks

## Registering for an account is easy

When customers take the time to provide feedback, we listen. Recent feedback indicates that you value the speed and convenience of digital self-service. And so, with that input in mind, we've revamped our registration process to make it easier than ever.

To place orders on thermofisher.com, you can now link to the account for your company or institution simply by adding shipping and billing information.

#### Step 1

Sign up for a thermofisher.com account by selecting "Create Account" from the "Sign in" drop-down menu

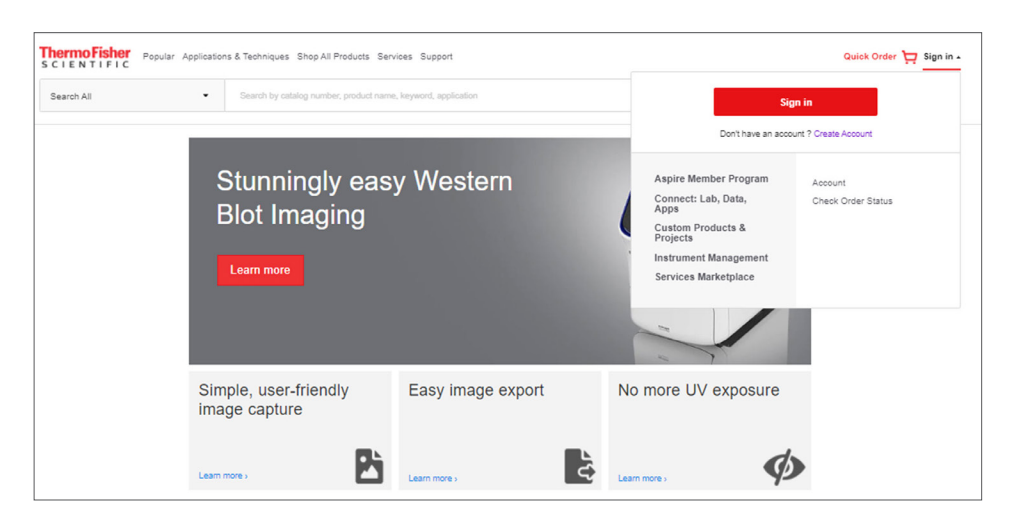

#### Step 2

Enter your first name, last name, email address, and a password into the registration form.

| Thomas and the second second sec |                                                                                                    | Last name: *                                                                                                    |
|----------------------------------------------------------------------------------------------------|----------------------------------------------------------------------------------------------------|----------------------------------------------------------------------------------------------------|
|                                                                                                    |                                                                                                    |                                                                                                    |
| Email: *                                                                                                    | This will be your username                                                                                                    | Password: *                                                                                                    |
|                                                                                                    |                                                                                                    | ۵                                                                                                    |
|                                                                                                    |                                                                                                    | Password strength:                                                                                                    |
|                                                                                                    |                                                                                                    |                                                                                                    |
|                                                                                                    | and services via telephone, er                                                                                                    | nail, or other electronic means.                                                                                                    |
| By clickin<br>or se<br>applica                                                                                                    | and services via telephone, er<br>Yes<br>ig the "Create account" button, by using this w<br>invices, you accept and agree to be bound by: I<br>ubble terms and conditions of sale for the produ | No billion of the proceeding with the purchase of products the thermofisher.com Terms of Use ; and (2) the ta and services you purchase on thermofisher.com. |

#### Step 3

Receive information about Thermo Fisher Scientific products and services.

- If the "Yes" radio button is chosen to receive information about Thermo Fisher products and services, additional fields will appear. Enter an institution name, the department or lab, city, and country or location. Select the "Create account" button.
- If the "No" radio button is chosen, just select "Create account."

| 0.00 | 0                      |
|------|------------------------|
|      | Department or lab: *   |
|      | Country or location: * |
|      |                        |

#### Step 4

You will be asked to verify your account by email, as well as link to your institution's account. By linking your account, you'll be able to access account-specific pricing and online quotes, and place orders. **Note:** Once you have submitted your institution's account information, you can place an order. All orders will be processed once the linkage is complete and the account upgrade is activated. This process will be completed by a Thermo Fisher Customer Care representative within 48 hours.

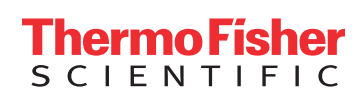

### Find out more at thermofisher.com/easyregistration